## DEMANDER LE PROFIL DE RÉDACTEUR DE PROJETS SUR ADAGE

## ALLER SUR ADAGE

1. Se rendre sur ARENA (tout en bas du site académique, parmi les carrés bleus de la rubrique « Service accueil », cliquer sur « Extranet », puis s'identifier ; logiquement, votre identifiant est la première lettre de votre prénom suivie immédiatement de votre nom de famille, sur le modèle pnom ; votre code est votre NUMEN, sauf si vous l'avez déjà modifié).

- 2. Cliquer à gauche sur l'onglet « Scolarité » (1<sup>er</sup> ou 2<sup>nd</sup> degré).
- 3. Sous « Application dédiée aux parcours éducatifs », cliquer sur « ADAGE ».

## **DEMANDER UN PROFIL**

1. Dans les onglets du haut, cliquer sur « Mon compte ».

|                 | Bienvenue dans l'applica<br>Application D édiée A la G énér<br>Consulter les documents de prise en main de la                                                                                                    | ION ADAGE<br>alisation de l' É ducation artistique et culturelle<br>nouvelle version d'ADAGE sur la page d'aide >                                                                                                    |
|-----------------|----------------------------------------------------------------------------------------------------|----------------------------------------------------------------------------------------------------|
|                 |                                                                                                    | Je renseigne mes projets 📎                                                                                                    |
|                 | Appels à projets                                                                                                    |                                                                                                    |
|                 | NAT         2023-2024         Création en cours         MAYOTTE                                                                                                    | Douments d'accompagnement<br>Du 11/04/2023 à 01:00<br>Au 10/05/2023 à 23:00                                                                                                    |
|                 |                                                                                                    |                                                                                                    |
|                 |                                                                                                    |                                                                                                    |
|                 | Académie de MAYOTTE - Région MAYOTTE - 4 - 4 - Mentions légales - Aide<br>Application Dédiée A la Généralisation de l'Education artistique et culturelle - ADAGE v 5.0.3                                                                                                    | Nauto                                                                                                    |
| Cliquer sur «   | Académie de MAYOTTE - Région MAYOTTE - 🖓 - <u>Mentions légales</u> - <u>Aide</u><br>Application Dédiée A la Généralisation de l'Education artistique et culturelle - ADAGE v 5.0.3                                                                                                    | Maque                                                                                                    |
| Cliquer sur «   | Académie de MAYOTTE - Région MAYOTTE - 🛱 - <u>Mentions légales</u> - <u>Aide</u><br>Application Dédiée A la Généralisation de l'Education artistique et culturelle - ADAGE v 5.0.3<br>Demander un accès ».                                                                                                    | Reverse Aurelien Dupouey-Delezay                                                                                                    |
| . Cliquer sur « | Académie de MAYOTTE - Région MAYOTTE - 🖓 - <u>Mentions légales</u> - <u>Aide</u><br>Application Dédiée A la Genéralisation de l'Education artistique et culturelle - ADAGE v 5.0.3<br>Demander un accès ».                                                                                                    | Reverse<br>NUTELIEN DUPOUEY-DELEZAY<br>RÉDACTUR DE PROIET-LEPN IRBOOA ELEMENTRE : MARGURZU ·<br>O DÉCONNICON                                                                                                    |
| . Cliquer sur « | Académie de MAYOTTE - Région MAYOTTE - & - Mentions légales - Aide<br>Application Dédiée A la Généralisation de l'Education artistique et culturelle - ADAGE v 5.0.3<br>Demander un accès ».                                                                                                    | Image: Contract of the contract of the contract of the |
| Cliquer sur «   | Académie de MAYOTTE - Région MAYOTTE - 🖓 - <u>Mentions légales - Aide</u><br>Application Dédiée A la Généralisation de l'Education artístique et culturelle - ADAGE v 5.0.3<br>Demander un accès ».                                                                                                    | AURELIEN DUPOUEY-DELEZAY<br>RÉDACTEUR DE PROIET - ELFU BOBOCA ELEMENTARE : MANCIDODU -<br>O DE CONNEXON                                                                                                    |
| Cliquer sur «   | Académie de MAYOTTE - Région MAYOTTE - A · Mentions légales - Aide         Application Dédiée A la Généralisation de l'Education artistique et culturelle - ADAGE v 5.0.3         Demander un accès ».         Image: Comparison de l'Education artistique et culturelle - ADAGE v 5.0.3         Demander un accès ».         Image: Comparison de l'Education artistique et culturelle - ADAGE v 5.0.3         Image: Comparison de l'Education artistique et culturelle - ADAGE v 5.0.3         Image: Comparison de l'Education artistique et culturelle - ADAGE v 5.0.3         Image: Comparison de l'Education artistique et culturelle - ADAGE v 5.0.3         Image: Comparison de l'Education artistique et culturelle - ADAGE v 5.0.3         Image: Comparison de l'Education artistique et culturelle - ADAGE v 5.0.3         Image: Comparison de l'Education artistique et culturelle - ADAGE v 5.0.3         Image: Comparison de l'Education artistique et culturelle - ADAGE v 5.0.3         Image: Comparison de l'Education artistique et culturelle - ADAGE v 5.0.3         Image: Comparison de l'Education artistique et culturelle - ADAGE v 5.0.3         Image: Comparison de l'Education artistique et culturelle - ADAGE v 5.0.3         Image: Comparison de l'Education artistique et culturelle - ADAGE v 5.0.3         Image: Comparison de l'Education de l'Education artistique et culturelle - ADAGE v 5.0.3         Image: Comparison de l'Education de l'Education de l'Education artistique et culturelle - ADAGE v 5.0.3         Image: Com | LAURELIEN DUPOUEY-DELEZAY<br>RÉDACTUR DE ROIDET - ELFU BORDEA ELBHINARE - MANGLEZOU -<br>O DÉCONDICO<br>D DECONDICO<br>D DECONDICO<br>D DECONDICO<br>Statut<br>ACTIF                                                                                                    |
| Cliquer sur «   | Académie de MAYOTTE - Région MAYOTTE - 6-1 - Mentions légales - Aide         Application Dédiée A la Généralisation de l'Education artistique et culturelle - ADAGE v 5.0.3         Demander un accès ».         Image: Etablissement - Projets EAC - pass Culture - Aide - Mon compte         Image: Etablissement - Projets EAC - pass Culture - Aide - Mon compte         Image: Etablissement - Projets EAC - pass Culture - Aide - Mon compte         Image: Etablissement - Projets EAC - pass Culture - Aide - Mon compte         Image: Etablissement - Projets EAC - pass Culture - Aide - Mon compte         Image: Etablissement - Projets EAC - pass Culture - Aide - Mon compte         Image: Etablissement - Etablissement - Projets EAC - pass Culture - Aide - Mon compte         Image: Etablissement - Projets EAC - pass Culture - Aide - Mon compte         Image: Etablissement - Etablissement - Projets EAC - pass Culture - Aide - Mon compte         Image: Etablissement - Projets EAC - pass Culture - Aide - Mon compte         Image: Etablissement - Projets EAC - pass Culture - Aide - Mon compte         Image: Etablissement - Projets EAC - pass Culture - Aide - Mon compte         Image: Etablissement - Projets EAC - pass Culture - Aide - Mon compte         Image: Etablissement - Projets EAC - pass Culture - Aide - Mon compte         Image: Etablissement - Projets EAC - pass Culture - Aide - Mon compte         Image: Etablissement - Projets EAC - pass Culture - Aide - Mon compte         Image: Etablissement - Projets E | MURELIEN DUPOUEY-DELEZAY<br>RÉDACTUR DE PROIET- LEPU BOBOCA ELBASTINE : MADOLOZOU -<br>O DECONNOCO<br>O DECONNOCO<br>Demander un accés<br>Statut<br>ACTIF<br>ACTIF                                                                                                    |

3. Normalement, la section « Périmètre » doit contenir « Établissement ». Si c'est le cas, ne rien changer. Dans le cas contraire, aller chercher « Établissement » dans le menu déroulant.

| ADAGE Etablissement - Projets EAC -                                                                                                    | nass Culture – Aide – Mon compte                                                | AURELIEN DUPOUEY-DELEZAY      ICDACTEUR DE PROIT- ELEVIRORICA ELEMENTARIA - NAROJOZOU -     O DECONRECON |
|----------------------------------------------------------------------------------------------------|---------------------------------------------------------------------------------|----------------------------------------------------------------------------------------------------|
| AURELIEN DUPOUEY      Vos profils      Profil      Relais de circonscription - IEN KOUNGOU NORD (*      Rédacteur de projet - LET YOUNOUSSA BAMANA-      Rédacteur de projet - EE.PU BOBOCA ELEMENTAU      Administrateur académique - MAYOTTE | Nouvelle demande d'accès utilisateur                                            |                                                                                                    |
| Académie de MAYOTTE - Région MAYOTTE - 🗔 - h<br>Application Dédiée A la Généralisation de l'Education ar                                                                                                    | <u>tentions légales - Aide</u><br>tistique et culturelle - <b>ADAGE v 5.0.3</b> | Here                                                                                                    |

4. Dans la section « Zone », taper les premières lettres du nom de l'établissement, puis le sélectionner. Attention, il peut apparaître sous une appellation à laquelle vous n'êtes pas habitué.

| <br>ADAGE Etablissement - Projets EAC -                                                                                                    | nass Culture - Aide - Mon commte<br>Nouvelle demande d'accès utilisateur X                                                                                                    | AURELIEN DUPOUEY-DELEZAY  RÉDACTEUR DE PROJET - EE-PU BORDCA ELEMENTAIRE - MANAGUZIOU      O DECONNIDION |
|----------------------------------------------------------------------------------------------------|----------------------------------------------------------------------------------------------------|----------------------------------------------------------------------------------------------------|
| Vos profils  Profi  Relais de circonscription - IEN KOUNGOU NORD (? Rédacteur de projet - LGT YOUNOUSSA BAMANA - Rédacteur de projet - ELPU BOBOCA ELEMENTAU Administrateur académique - MAYOTTE | ATTENTION !  ATTENTION !  La demande d'un accès spécifique doit être accompagnée d'un échange pour accord préalable avec l'administrateur concerné.  Un courriel lui sera automatiquement envoyé lors de l'enregistrement de votre demande.  Un second courriel vous sera envoyé lorsque l'administrateur aura accepté ou réfusé votre demande.  Por les personnels qui font une demande auprès de leur directeur d'école/chef d'établissement: sélectionne le périmètre "établissement" puis rechercher l'établissement selectionne le périmètre "établissement" puis rechercher l'établissement selectionne le périmètre "établissement" puis rechercher l'établissement selectionne le périmètre "établissement" puis rechercher l'établissement selectionne le périmètre "établissement" puis rechercher l'établissement selectionne le périmètre "établissement" puis rechercher l'établissement ELEPU (EAVANI) BRIQUETERIE ELEMENTAIRE - MAMOURDOU - 9700200 ELEPU (EAVANI) STADE ELEMENTAIRE - MAMOURDOU - 9700000 ELEPU (EAVANI) SUD 1 ELEMENTAIRE - MAMOURDOU - 9700100 |                                                                                                    |
| Académie de MAYOTTE - Région MAYOTTE - 🖓 - :<br>Application Dédiée A la Généralisation de l'Education a                                                                                          | Aentions légales - Aide<br>tistique et culturelle - ADAGE v 5.0.3                                                                                                    | Here                                                                                                    |

5. Une fois l'établissement sélectionné, la section « Profil » doit ne faire apparaître que « Rédacteur de projet ». Ne pas oublier d'enregistrer la demande.

| ADAGE Etablissement - Projets EAC -                                                                                                    | nase Culture – Aide – Man commte                                                                                                    | AURELIEN DUPOUEY-DELEZAY      BÉDACTEUR DE PROJET - ELEPH BORICOA ELIMENTANE - MANGLICIDU - +      O DECONREXION |
|----------------------------------------------------------------------------------------------------|----------------------------------------------------------------------------------------------------|----------------------------------------------------------------------------------------------------|
| AURELIEN DUPOUEY  Vos profils  Profi      Redait de circonscription - IEN KOUNGOU NORD (9      Rédacteur de projet - LET VOUNOUSSA BAMANA      Rédacteur de projet - E.E.PU BOBOCA ELEMENTAI     Administrateur académique - MAYOTTE | X     X     X     CATENTION     Add mande d'un accès spécifique doit être accompagnée d'un échange pour accord     préalaire automatiquement envoyé lors de l'enregistrement de votre     denande.     Our ourriel lui sera automatiquement envoyé lors de l'enregistrement de votre     denande.     Our docurriel ous sera envoyé lors de l'enregistrement de votre     détablissement, sélectionner le périmètre "établissement" puis rechercher     Préalaissement concerné.     Zone * ELABLISSEMENT •     Tore * ELABLISSEMENT •     Profit * Rédacteur de projet     Fermer     Erregistre | C DECONECCO<br>t                                                                                                 |
| Académie de MAYOTTE - Région MAYOTTE - 🖂 - :<br>Application Dédiée A la Généralisation de l'Education a                                                                                                    | Aentions légales - Aide<br>tístique et culturelle - ADAGE v 5.0.3                                                                                                    | Neve                                                                                                    |

Attention à bien demander le profil adapté, généralement « Rédacteur de projet » ! Les demandes d'autres types de profils seront refusées si elles ne sont pas motivées.